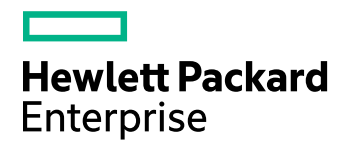

# **HPE License Server**

Software Version: 11.4

Administration Guide

Document Release Date: June 2017 Software Release Date: June 2017

### Legal notices

### Warranty

The only warranties for Hewlett Packard Enterprise Development LP products and services are set forth in the express warranty statements accompanying such products and services. Nothing herein should be construed as constituting an additional warranty. HPE shall not be liable for technical or editorial errors or omissions contained herein.

The information contained herein is subject to change without notice.

### **Restricted rights legend**

Confidential computer software. Valid license from HPE required for possession, use or copying. Consistent with FAR 12.211 and 12.212, Commercial Computer Software, Computer Software Documentation, and Technical Data for Commercial Items are licensed to the U.S. Government under vendor's standard commercial license.

### **Copyright notice**

© Copyright 2017 Hewlett Packard Enterprise Development LP

### **Trademark notices**

Adobe® is a trademark of Adobe Systems Incorporated.

Microsoft® and Windows® are U.S. registered trademarks of Microsoft Corporation.

UNIX® is a registered trademark of The Open Group.

### **Documentation updates**

The title page of this document contains the following identifying information:

- Software Version number, which indicates the software version.
- Document Release Date, which changes each time the document is updated.
- Software Release Date, which indicates the release date of this version of the software.

To check for recent software updates, go to https://downloads.autonomy.com/productDownloads.jsp.

To verify that you are using the most recent edition of a document, go to https://softwaresupport.hpe.com/group/softwaresupport/search-result?doctype=online help.

This site requires that you register for an HPE Passport and sign in. To register for an HPE Passport ID, go to https://hpp12.passport.hpe.com/hppcf/login.do.

You will also receive updated or new editions if you subscribe to the appropriate product support service. Contact your HPE sales representative for details.

### Support

Visit the HPE Software Support Online web site at https://softwaresupport.hpe.com.

This web site provides contact information and details about the products, services, and support that HPE Software offers.

HPE Software online support provides customer self-solve capabilities. It provides a fast and efficient way to access interactive technical support tools needed to manage your business. As a valued support customer, you can benefit by using the support web site to:

- · Search for knowledge documents of interest
- Submit and track support cases and enhancement requests

- Access product documentation
- Manage support contracts
- Look up HPE support contacts
- Review information about available services
- Enter into discussions with other software customers
- Research and register for software training

Most of the support areas require that you register as an HPE Passport user and sign in. Many also require a support contract.

To register for an HPE Passport ID, go to https://hpp12.passport.hpe.com/hppcf/login.do.

To find more information about access levels, go to https://softwaresupport.hpe.com/web/softwaresupport/access-levels.

To check for recent software updates, go to https://downloads.autonomy.com/productDownloads.jsp.

## Contents

| Chapter 1: Introduction                                     | 7   |
|-------------------------------------------------------------|-----|
| License Server                                              | . 7 |
| HPE IDOL Platform                                           | . 7 |
| License Server Architecture                                 | . 7 |
| Chapter 9: Install Lisense Conver                           | 0   |
|                                                             | 9   |
| The License Key File                                        | . 9 |
| Install License Server on Windows                           | 9   |
| Install an IDOL Component as a Service on Windows           | .11 |
| Install License Server on UNIX                              | 12  |
| Install an IDOL Component as a Service on Linux             | 13  |
| Install a Component as a Service for a systemd Boot System  | 14  |
| Install a Component as a Service for a System v Boot System | .15 |
| Download the Stand-Alone License Server Package             | 15  |
| Chapter 3: Configure License Server                         | 17  |
| Display the Online Reference                                | 17  |
| Modify Configuration Parameter Values                       | .17 |
| Include an External Configuration File                      | .18 |
| Include the Whole External Configuration File               | 18  |
| Include Sections of an External Configuration File          | 19  |
| Merge a Section from an External Configuration File         | .19 |
| Configuration File Sections                                 | 21  |
| [ACIEncryption]                                             | 21  |
| [AuthorizationRoles]                                        | 21  |
| Logging Section                                             | 21  |
| Server Section                                              | 22  |
|                                                             | 23  |
|                                                             | 24  |
|                                                             | 27  |
| Chapter 4: Operate License Server                           | 27  |
| Start and Stop License Server                               | 27  |

| Start License Server                              |    |
|---------------------------------------------------|----|
| Start HPE License Server on Microsoft Windows     | 27 |
| Start HPE License Server on UNIX                  | 27 |
| Stop License Server                               |    |
| Send Actions to License Server                    |    |
| Chapter 5: License Services                       | 31 |
| Display License Information                       | 31 |
| Notes on Licensing                                |    |
| Revoke a Client License                           |    |
| Revoke Stale Licenses                             |    |
| Forcibly Revoke Licenses for Inaccessible Clients |    |
| Troubleshoot License Errors                       |    |
| Find the Number of Licensed Documents             |    |
| Glossary                                          | 37 |
| Send documentation feedback                       | 40 |

Administration Guide

## **Chapter 1: Introduction**

This section describes the HPE License Server, and the IDOL product suite and system architecture.

| • | License Server              | 7 |
|---|-----------------------------|---|
| • | HPE IDOL Platform           | 7 |
| • | License Server Architecture | 7 |

## License Server

The HPE IDOL HPE License Server allows you to license all your IDOL products.

When you set up your IDOL system, you install a HPE License Server on a machine that all other services can contact over the network. This HPE License Server must have access to the license key file that contains your licensing information.

You then configure each IDOL service with a [License] configuration section. In this section, you configure the host and port of the HPE License Server. These components then contact the HPE License Server for license details when they start. The HPE License Server manages the licenses for all your services.

You can operate the HPE License Server by using ACI actions (HTTP requests that provide a quick way to operate the HPE License Server from your Web browser).

## **HPE IDOL Platform**

HPE License Server integrates with the HPE *Intelligent Data Operating Layer* (IDOL). IDOL gathers and processes unstructured, semi-structured, and structured information in any format from multiple repositories, using IDOL connectors and a global relational index. It can automatically form a contextual understanding of the information in real time, linking disparate data sources together based on the concepts contained within them. For example, IDOL can automatically link concepts contained in an e-mail message to a recorded phone conversation, which can be associated with a stock trade. This information is then imported into a format that is easily searchable, adding advanced retrieval, collaboration, and personalization to an application that integrates the technology.

For more information on IDOL, refer to the IDOL Getting Started Guide.

## License Server Architecture

You can send ACI actions or service actions to the HPE License Server by using your Web browser. You send ACI actions by using the ACI port of the machine that HPE License Server is installed on. You can also send service actions to the HPE License Server by using your Web browser (for example, to pause or stop the HPE License Server). You send service actions by using the service port of the machine that the HPE License Server is installed on.

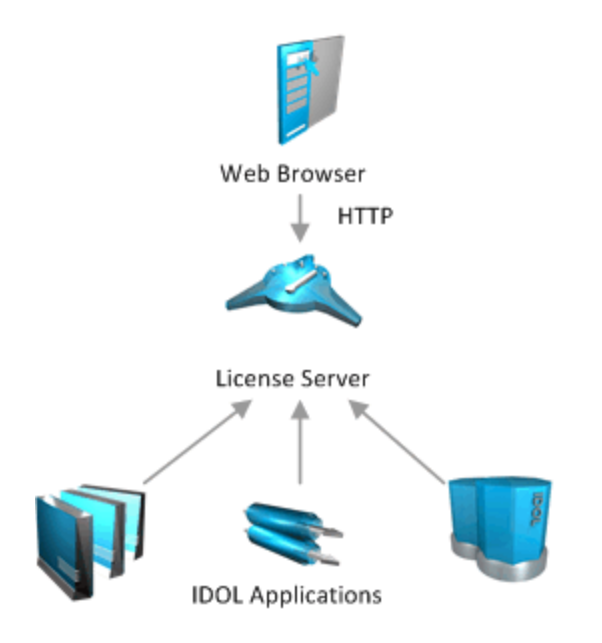

## **Chapter 2: Install License Server**

This section describes how to install HPE License Server. The License Server is required for licensing IDOL products.

| • The | e License Key File                             | . 9 |
|-------|------------------------------------------------|-----|
| • Ins | tall License Server on Windows                 | 9   |
| • Ins | tall an IDOL Component as a Service on Windows | .11 |
| • Ins | tall License Server on UNIX                    | 12  |
| • Ins | tall an IDOL Component as a Service on Linux   | 13  |
| • Do  | wnload the Stand-Alone License Server Package  | 15  |

## The License Key File

Before you install HPE License Server, you must have a license key file (licensekey.dat). You obtain this file from HPE Big Data Platform Support when you purchase IDOL.

The license key contains information about the components that you can run, and the limits for those components (such as index size, or limitations to the types of actions that you can perform).

The license key also contains information about the machine on which you install HPE License Server. You must install HPE License Server in a fixed location, which you can identify by using:

- an IP or MAC address for a static machine.
- a cloud virtual machine instance UUID.

You must provide this information to HPE Big Data Platform Support when you request the license key.

For information about how to obtain the required instance UUID value, refer to the documentation for your cloud provider.

### NOTE:

On Linux, to use a UUID-bound license, HPE License Server must be able to access the system DMI/SMBIOS information. This usually requires root access. In this case, configure HPE License Server to run with setuid root.

HPE License Server releases the extra privileges as soon as it verifies that the license key is valid for use on that server, and continues to run as the user that started the process.

## **Install License Server on Windows**

You can install HPE License Server by using the IDOL Server installer. The IDOL Server installer includes all the main IDOL components, including License Server.

Use the following procedure to install HPE License Server on Microsoft Windows operating system platforms, by using the IDOL Server installer.

After you install, you can optionally also add HPE License Server as a Windows service. For more information, see Install an IDOL Component as a Service on Windows, on the next page.

### To install HPE License Server

1. Double-click the appropriate installer package:

IDOLServer-VersionNumber-Platform-installer.exe

where:

*VersionNumber* is the version of the installer.

Platform

is your software platform.

The Setup dialog box opens.

2. Click Next.

The License Agreement dialog box opens.

- Read the license agreement. Select I accept the agreement, and then click Next. The Installation Directory dialog box opens.
- 4. Specify the directory to install HPE License Server and License Server in. By default, the system installs on C:\Program Files\IDOLServer-VersionNumber. Click Program to another location. Click Next.

The Installation Mode dialog box opens.

5. Select **Custom**, and then click **Next**.

The License Server dialog box opens.

- 6. To install a new License Server, click **No**, and then click **Next**.
- 7. Specify the ports that you want License Server to listen on, and then type the path or click and navigate to the location of your HPE license key file (licensekey.dat), which you obtained when you purchased HPE License Server. Click **Next**.

The Component Selection dialog box opens.

- 8. Click Next.
- Select the check boxes for the components that you want to install, and specify the port information for each component, or leave the fields blank to accept the default port settings. For more information, refer to the *IDOL Getting Started Guide*.

Click Next or Back to move between components.

10. After you have specified your settings, the Summary dialog box opens. Verify the settings you made and click **Next**.

The Ready to Install dialog box opens.

11. Click Next.

The Installing dialog box opens, indicating the progress of the installation. If you want to end the installation process, click **Cancel**.

12. After installation is complete, click **Finish** to close the installation wizard.

## Install an IDOL Component as a Service on Windows

On Microsoft Windows operating systems, you can install any IDOL component as a Windows service. Installing a component as a Windows service makes it easy to start and stop the component, and you can configure a component to start automatically when you start Windows.

Use the following procedure to install HPE License Server as a Windows service from a command line.

### To install a component as a Windows service

- 1. Open a command prompt with administrative privileges (right-click the icon and select **Run as** administrator).
- 2. Navigate to the directory that contains the component that you want to install as a service.
- 3. Send the following command:

Component.exe -install

where *Component*.exe is the executable file of the component that you want to install as a service. The -install command has the following optional arguments:

-start {[auto] | [manual] The startup mode for the component. Auto means that Windows services automatically starts the component. [ [disable]} Manual means that you must start the service manually. Disable means that you cannot start the service. The default option is Auto. The user name that the service runs under. By default, it uses -username UserName a local system account. The password for the service user. -password Password -servicename ServiceName The name to use for the service. If your service name contains spaces, use quotation marks (") around the name. By default, it uses the executable name. -displayname DisplayName The name to display for the service in the Windows services manager. If your display name contains spaces, use quotation marks (") around the name. By default, it uses the service name. -depend Dependency1 A comma-separated list of the names of Windows services that Windows must start before the new service. For [,Dependency2 ...] example, if you are installing a Community component, you might want to add the Agentstore component and Content component as dependencies.

### For example:

content.exe -install -servicename ContentComponent -displayname "IDOL Server Content Component" -depend LicenseServer After you have installed the service, you can start and stop the service from the Windows Services manager.

When you no longer require a service, you can uninstall it again.

### To uninstall an IDOL Windows Service

- 1. Open a command prompt.
- 2. Navigate to the directory that contains the component service that you want to uninstall.
- 3. Send the following command:

Component.exe -uninstall

where *Component*.exe is the executable file of the component service that you want to uninstall. If you did not use the default service name when you installed the component, you must also add the -servicename argument. For example:

```
Component.exe -uninstall -servicename ServiceName
```

## **Install License Server on UNIX**

Use the following procedure to install HPE License Server in text mode on UNIX platforms.

### To install HPE License Server on UNIX

1. Open a terminal in the directory in which you have placed the installer, and enter the following command:

```
./IDOLServer_VersionNumber_Platform.exe --mode text
```

where:

| VersionNumber | is the version number of the installer |
|---------------|----------------------------------------|
|---------------|----------------------------------------|

Platform

is the name of your UNIX platform

### NOTE:

Ensure that you have execute permission for the installer file.

The console installer starts and displays the Welcome screen.

- 2. Read the information and then press the Enter key.
  - The license information is displayed.
- 3. Read the license information, pressing Enter to continue through the text. After you finish reading the text, type **y** to accept the license terms.
- 4. Type the path to the location where you want to install the servers, or press Enter to accept the default path.

The Installation Mode screen is displayed.

- 5. Press 2 to select the Custom installation mode. The License Server screen opens.
- 6. To install a new License Server, type **N**.

- 7. If you want to install a new License Server, provide information for the ports that the License Server uses.
  - a. Type the value for the ACI Port and press Enter (or press Enter to accept the default value).

**ACI Port** The port that client machines use to send ACI actions to the License Server.

b. Type the value for the Service Port and press Enter (or press Enter to accept the default value).

**Service** The port by which you send service actions to the License Server. This port must not be used by any other service.

- c. Type the location of your HPE license key file (licensekey.dat), which you obtained when you purchased HPE License Server. Press Enter.
- 8. The Component Selection screen is displayed. Press Enter. When prompted, type **x** for the components that you want to install. Specify the port information for each component, and then press Enter. Alternatively, leave the fields blank and press Enter to accept the default port settings. For more information, refer to the *IDOL Getting Started Guide*.

### NOTE:

These ports must not be used by any other service.

The Init Scripts screen is displayed.

9. Type the user that the server should run as, and then press Enter.

### NOTE:

You must create the user before you run the installer.

10. Type the group that the server should run under, and then press Enter.

### NOTE:

If you do not want to generate init scripts for installed components, you can simply press Enter to move to the next stage of the installation process without specifying a user or group.

The Summary screen is displayed.

11. Verify the settings that you made, then press Enter to begin installation.

The Installing screen is displayed.

This screen indicates the progress of the installation process.

The Installation Complete screen is displayed.

12. Press Enter to finish the installation.

## Install an IDOL Component as a Service on Linux

On Linux operating systems, you can configure a component as a service to allow you to easily start and stop it. You can also configure the service to run when the machine boots. The following procedures describe how to install HPE License Server as a service on Linux.

### NOTE:

To use these procedures, you must have root permissions.

### NOTE:

When you install HPE License Server on Linux, the installer prompts you to supply a user name to use to run the server. The installer populates the init scripts, but it does not create the user in your system (the user must already exist).

The procedure that you must use depends on the operating system and boot system type.

- For Linux operating system versions that use systemd (including CentOS 7, and Ubuntu version 15.04 and later), see Install a Component as a Service for a systemd Boot System, below.
- For Linux operating system versions that use System V, see Install a Component as a Service for a System V Boot System, on the next page.

## Install a Component as a Service for a systemd Boot System

### NOTE:

If your setup has an externally mounted drive that HPE License Server uses, you might need to modify the init script. The installed init script contains examples for an NFS mount requirement.

### To install an IDOL component as a service

- 1. Run the appropriate command for your Linux operating system environment to copy the init scripts to your init.d directory.
  - Red Hat Enterprise Linux (and CentOS)

```
cp IDOLInstallDir/scripts/init/systemd/componentname
/etc/systemd/system/componentname.service
```

• Debian (including Ubuntu):

```
cp IDOLInstallDir/scripts/init/systemd/componentname
/lib/systemd/system/componentname.service
```

where *componentname* is the name of the init script that you want to use, which is the name of the component executable (without the file extension).

For other Linux environments, refer to the operating system documentation.

- 2. Run the following commands to set the appropriate access, owner, and group permissions for the component:
  - Red Hat Enterprise Linux (and CentOS)

```
chmod 755 /etc/systemd/system/componentname
chown root /etc/systemd/system/componentname
chgrp root /etc/systemd/system/componentname
```

• Debian (including Ubuntu):

chmod 755 /lib/systemd/system/componentname
chown root /lib/systemd/system/componentname
chgrp root /lib/systemd/system/componentname

where *componentname* is the name of the component executable that you want to run (without the file extension).

For other Linux environments, refer to the operating system documentation.

3. (Optional) If you want to start the component when the machine boots, run the following command:

```
systemctl enable componentname
```

## Install a Component as a Service for a System V Boot System

### To install an IDOL component as a service

1. Run the following command to copy the init scripts to your init.d directory.

```
cp IDOLInstallDir/scripts/init/systemv/componentname /etc/init.d/
```

where *componentname* is the name of the init script that you want to use, which is the name of the component executable (without the file extension).

2. Run the following commands to set the appropriate access, owner, and group permissions for the component:

```
chmod 755 /etc/init.d/componentname
chown root /etc/init.d/componentname
chgrp root /etc/init.d/componentname
```

- 3. (Optional) If you want to start the component when the machine boots, run the appropriate command for your Linux operating system environment:
  - Red Hat Enterprise Linux (and CentOS):

chkconfig --add componentname
chkconfig componentname on

• Debian (including Ubuntu):

update-rc.d componentname defaults

For other Linux environments, refer to the operating system documentation.

## **Download the Stand-Alone License Server Package**

You can install HPE License Server by using the IDOL Server installer. For details about using this installer, see Install License Server on Windows, on page 9.

You can also download the stand-alone HPE License Server component package from the HPE Big Data customer support site download center. This package includes the component executable file, a configuration file, and the modules that the component requires to run.

To install HPE License Server, you extract the files to the host where you want to run it. If you have more than one version of a component running on the same host, you might also need to update the port information to ensure that each component uses a different port.

On Microsoft Windows operating systems, you can optionally also add HPE License Server as a Windows service. For more information, see Install an IDOL Component as a Service on Windows, on page 11.

## **Chapter 3: Configure License Server**

The settings that determine how the HPE License Server operates are contained in the licenseserver.cfg configuration file, which is located in your installation folder. You can modify these settings to customize the HPE License Server according to your requirements.

| Display the Online Reference           | 17 |
|----------------------------------------|----|
| Modify Configuration Parameter Values  | 17 |
| Include an External Configuration File |    |
| Configuration File Sections            | 21 |
| Configure Client Authorization         |    |
| Customize Logging                      |    |

## **Display the Online Reference**

All available configuration parameters are documented in the HPE License Server Reference. You can view the Reference in either of two ways:

- In your HPE License Server installation directory, double-click the file help/index.html.
- After starting the HPE License Server, send the following action from your Web browser:

http://DAHhost:ACIport/action=Help

The Reference lists the configuration file sections that you can use each parameter in under the heading **Configuration Parameters**.

## **Modify Configuration Parameter Values**

This section describes how to enter parameter values in the configuration file.

## **Enter Boolean Values**

The following settings for Boolean parameters are interchangeable:

TRUE = true = ON = on = Y = y = 1 FALSE = false = OFF = off = N = n = 0

## **Enter String Values**

To enter a comma-separated list of strings when one of the strings contains a comma, you can indicate the start and the end of the string with quotation marks, for example:

ParameterName=cat,dog,bird,"wing,beak",turtle

Alternatively, you can escape the comma with a backslash:

ParameterName=cat,dog,bird,wing\,beak,turtle

If any string in a comma-separated list contains quotation marks, you must put this string into quotation marks and escape each quotation mark in the string by inserting a backslash before it. For example:

ParameterName="<font face=\"arial\" size=\"+1\"><b>",""

Here, quotation marks indicate the beginning and end of the string. All quotation marks that are contained in the string are escaped.

## **Include an External Configuration File**

You can share configuration sections or parameters between ACI server configuration files. The following sections describe different ways to include content from an external configuration file.

You can include a configuration file in its entirety, specified configuration sections, or a single parameter.

When you include content from an external configuration file, the GetConfig and ValidateConfig actions operate on the combined configuration, after any external content is merged in.

In the procedures in the following sections, you can specify external configuration file locations by using absolute paths, relative paths, and network locations. For example:

```
../sharedconfig.cfg
K:\sharedconfig\sharedsettings.cfg
\\example.com\shared\idol.cfg
file://example.com/shared/idol.cfg
```

Relative paths are relative to the primary configuration file.

### NOTE:

You can use nested inclusions, for example, you can refer to a shared configuration file that references a third file. However, the external configuration files must not refer back to your original configuration file. These circular references result in an error, and HPE License Server does not start.

Similarly, you cannot use any of these methods to refer to a different section in your primary configuration file.

## Include the Whole External Configuration File

This method allows you to import the whole external configuration file at a specified point in your configuration file.

### To include the whole external configuration file

- 1. Open your configuration file in a text editor.
- 2. Find the place in the configuration file where you want to add the external configuration file.
- 3. On a new line, type a left angle bracket (<), followed by the path to and name of the external

configuration file, in quotation marks (""). You can use relative paths and network locations. For example:

- < "K:\sharedconfig\sharedsettings.cfg"
- 4. Save and close the configuration file.

## Include Sections of an External Configuration File

This method allows you to import one or more configuration sections from an external configuration file at a specified point in your configuration file. You can include a whole configuration section in this way, but the configuration section name in the external file must exactly match what you want to use in your file. If you want to use a configuration section from the external file with a different name, see Merge a Section from an External Configuration File, on the next page.

### To include sections of an external configuration file

- 1. Open your configuration file in a text editor.
- 2. Find the place in the configuration file where you want to add the external configuration file section.
- 3. On a new line, type a left angle bracket (<), followed by the path to and name of the external configuration file, in quotation marks (""). You can use relative paths and network locations. After the configuration file name, add the configuration section name that you want to include. For example:</p>

```
< "K:\sharedconfig\extrasettings.cfg" [License]
```

### NOTE:

You cannot include a section that already exists in your configuration file.

4. Save and close the configuration file.

## Include a Parameter from an External Configuration File

This method allows you to import a parameter from an external configuration file at a specified point in your configuration file. You can include a section or a single parameter in this way, but the value in the external file must exactly match what you want to use in your file.

### To include a parameter from an external configuration file

- 1. Open your configuration file in a text editor.
- 2. Find the place in the configuration file where you want to add the parameter from the external configuration file.
- 3. On a new line, type a left angle bracket (<), followed by the path to and name of the external configuration file, in quotation marks (""). You can use relative paths and network locations. After the configuration file name, add the name of the configuration section name that contains the parameter, followed by the parameter name. For example:</p>

```
< "license.cfg" [License] LicenseServerHost
```

To specify a default value for the parameter, in case it does not exist in the external configuration file, specify the configuration section, parameter name, and then an equals sign (=) followed by the default value. For example:

< "license.cfg" [License] LicenseServerHost=localhost

4. Save and close the configuration file.

### Merge a Section from an External Configuration File

This method allows you to include a configuration section from an external configuration file as part of your HPE License Server configuration file. For example, you might want to specify a standard SSL configuration section in an external file and share it between several servers. You can use this method if the configuration section that you want to import has a different name to the one you want to use.

### To merge a configuration section from an external configuration file

- 1. Open your configuration file in a text editor.
- 2. Find or create the configuration section that you want to include from an external file. For example:

[SSLOptions1]

3. After the configuration section name, type a left angle bracket (<), followed by the path to and name of the external configuration file, in quotation marks (""). You can use relative paths and network locations. For example:

[SSLOptions1] < "../sharedconfig/ssloptions.cfg"

If the configuration section name in the external configuration file does not match the name that you want to use in your configuration file, specify the section to import after the configuration file name. For example:

```
[SSLOptions1] < "../sharedconfig/ssloptions.cfg" [SharedSSLOptions]
```

In this example, HPE License Server uses the values in the [SharedSSLOptions] section of the external configuration file as the values in the [SSLOptions1] section of the HPE License Server configuration file.

### NOTE:

You can include additional configuration parameters in the section in your file. If these parameters also exist in the imported external configuration file, HPE License Server uses the values in the local configuration file. For example:

```
[SSLOptions1] < "ssloptions.cfg" [SharedSSLOptions]
SSLCACertificatesPath=C:\IDOL\HTTPConnector\CACERTS\
```

4. Save and close the configuration file.

## **Configuration File Sections**

The HPE License Server configuration file contains several sections, which represent different areas that you can configure. You can configure each area by setting configuration parameters for it. For details of the available parameters, refer to the *License Server Reference*.

### **Related Topics**

• Display the Online Reference, on page 17

## [ACIEncryption]

You can use the [ACIEncryption] section to encrypt communications between ACI servers and any applications that use the HPE ACI API. For example:

[ACIEncryption] CommsEncryptionType=GSS ServiceName=Kerberos

## [AuthorizationRoles]

The [AuthorizationRoles] defines roles that enable a particular set of actions for particular clients, SSL identities, and GSS principals. You must create a subsection for each authorization role that you define in the [AuthorizationRoles] configuration section.

For example:

```
[AuthorizationRoles]
0=AdminRole
1=UserRole
```

[AdminRole]
StandardRoles=Admin,Index,ServiceControl
Clients=localhost
SSLIdentities=admin.example.com

[UserRole]
StandardRoles=Query,ServiceStatus
SSLIdentities=admin.example.com,userserver.example.com

## **Logging Section**

The [Logging] section lists the logging streams that you set up to create separate log files for different log message types. It contains a section for each of the listed logging streams, in which you configure the settings that determine how to log each stream.

For example:

Administration Guide Chapter 3: Configure License Server

> [Logging] LogDirectory=MyLogs 0=APPLICATION\_LOG\_STREAM 1=ACTION\_LOG\_STREAM

[APPLICATION\_LOG\_STREAM] LogFile=application.log LogTime=True LogEcho=True LogMaxSizeKbs=1024 LogTypeCSVs=application LogLevel=normal LogExpireAction=datestamp

[ACTION\_LOG\_STREAM] LogFile=action.log LogTime=True LogEcho=True LogMaxSizeKbs=1024 LogTypeCSVs=action LogLevel=normal LogExpireAction=datestamp

## **Server Section**

The [Server] section contains settings that determine the ports to use to send ACI actions to the HPE License Server, and which machines can send these actions. It also contains settings that control the management of stale licenses (that is, licenses that have not been issued or updated within a specified number of seconds).

For example:

```
[Server]
Port=17500
Threads=8
ReplaceStaleLicenses=True
UseLicenseWithinSeconds=18000
```

### **Related Topics**

• Revoke Stale Licenses, on page 33

## **Service Section**

The [Service] section contains settings that determine which machines have permission to use and control the HPE License Server service.

For example:

[Service] ServicePort=40010

## **Configure Client Authorization**

You can configure HPE License Server to authorize different operations for different connections.

Authorization roles define a set of operations for a set of users. You define the operations by using the StandardRoles configuration parameter, or by explicitly defining a list of allowed actions in the Actions and ServiceActions parameters. You define the authorized users by using a client IP address, SSL identities, and GSS principals, depending on your security and system configuration.

For more information about the available parameters, see the HPE License Server Reference.

### To configure authorization roles

- 1. Open your configuration file in a text editor.
- 2. Find the [AuthorizationRoles] section, or create one if it does not exist.
- 3. In the [AuthorizationRoles] section, list the user authorization roles that you want to create. For example:

```
[AuthorizationRoles]
0=AdminRole
1=UserRole
```

4. Create a section for each authorization role that you listed. The section name must match the name that you set in the [AuthorizationRoles] list. For example:

[AdminRole]

5. In the section for each role, define the operations that you want the role to be able to perform. You can set StandardRoles to a list of appropriate values, or specify an explicit list of allowed actions by using Actions and ServiceActions. For example:

```
[AdminRole]
StandardRoles=Admin,Index,ServiceControl,ServiceStatus
```

[UserRole] Actions=GetVersion ServiceActions=GetStatus

### NOTE:

The standard roles do not overlap. If you want a particular role to be able to perform all actions, you must include all the standard roles, or ensure that the clients, SSL identities, and so on, are assigned to all relevant roles.

6. In the section for each role, define the access permissions for the role, by setting Clients, SSLIdentities, and GSSPrincipals, as appropriate. If an incoming connection matches one of the allowed clients, principals, or SSL identities, the user has permission to perform the operations allowed by the role. For example:

```
[AdminRole]
StandardRoles=Admin,Index,ServiceControl,ServiceStatus
Clients=localhost
SSLIdentities=admin.example.com
```

- 7. Save and close the configuration file.
- 8. Restart HPE License Server for your changes to take effect.

## **Customize Logging**

You can customize logging by setting up your own *log streams*. Each log stream creates a separate log file in which specific log message types (for example, action, index, application, or import) are logged.

### To set up log streams

- 1. Open the HPE License Server configuration file in a text editor.
- 2. Find the [Logging] section. If the configuration file does not contain a [Logging] section, add one.
- 3. In the [Logging] section, create a list of the log streams that you want to set up, in the format *N=LogStreamName*. List the log streams in consecutive order, starting from 0 (zero). For example:

```
[Logging]
LogLevel=FULL
LogDirectory=logs
0=ApplicationLogStream
1=ActionLogStream
```

You can also use the [Logging] section to configure any default values for logging configuration parameters, such as LogLevel. For more information, see the *HPE License Server Reference*.

4. Create a new section for each of the log streams. Each section must have the same name as the log stream. For example:

```
[ApplicationLogStream]
[ActionLogStream]
```

5. Specify the settings for each log stream in the appropriate section. You can specify the type of logging to perform (for example, full logging), whether to display log messages on the console, the maximum size of log files, and so on. For example:

```
[ApplicationLogStream]
LogTypeCSVs=application
LogFile=application.log
LogHistorySize=50
LogTime=True
LogEcho=False
LogMaxSizeKBs=1024
[ActionLogStream]
LogTypeCSVs=action
LogFile=logs/action.log
```

Administration Guide Chapter 3: Configure License Server

> LogHistorySize=50 LogTime=True LogEcho=False LogMaxSizeKBs=1024

6. Save and close the configuration file. Restart the service for your changes to take effect.

Administration Guide Chapter 3: Configure License Server

## **Chapter 4: Operate License Server**

This section describes how to operate HPE License Server.

| • | Start and Stop License Server  | 27  |
|---|--------------------------------|-----|
| • | Send Actions to License Server | .29 |

## Start and Stop License Server

This section describes how to start and stop your HPE License Server service.

NOTE:

For HPE License Server to run, you must have a valid licensekey.dat file in the same folder as the licenseserver.exe.

## Start License Server

The following sections describe the different ways that you can start HPE License Server.

### Start HPE License Server on Microsoft Windows

- Double-click the licenseserver.exe file in your component installation directory.
- Start the License Server service from a system dialog box. HPE License Server must be installed as a Windows Service. See Install an IDOL Component as a Service on Windows, on page 11.
  - 1. Display the Windows **Services** dialog box.
  - 2. Select the LicenseServer service, and click Start to start the component.
  - 3. Click **Close** to close the **Services** dialog box.

You can also configure the Windows Service to run automatically when you start the machine.

• Start HPE License Server from the command line. For more information, refer to the *IDOL Getting Started Guide*.

### Start HPE License Server on UNIX

- Start the HPE License Server service from the command line. The component must be installed as a service. See Install an IDOL Component as a Service on Linux, on page 13. You can use one of the following commands to start the service:
  - On systemd Linux platforms:

```
systemctl start LicenseServer
```

TIP:

• On System V Linux platforms:

service LicenseServer start

• On Solaris platforms (using System V):

/etc/init.d/LicenseServer start

**TIP:** You can also configure the service to run automatically when you start the machine.

- Start HPE License Server from the command line. For more information, refer to the *IDOL Getting Started Guide*.
- Use the start script (start-licenseserver.sh).

**NOTE:** In most cases, HPE recommends that you use the provided init scripts instead.

### **Stop License Server**

You can stop HPE License Server from running in several different ways.

• (All Platforms) Send the Stop service action to the component service port:

http://host:servicePort/action=stop

where *host* is the name or IP address of the host on which the HPE License Server is running, and *servicePort* is the component service port (which is specified in the [Service]section of the HPE License Server configuration file).

- On Windows platforms, when the component is installed as a service, you can use the system dialog box to stop the service:
  - 1. Display the Windows Services dialog box.
  - 2. Select the LicenseServer service, and click Stop to stop HPE License Server.
  - 3. Click Close to close the Services dialog box.
- On UNIX platforms, when the component is installed as a service, you can run one of the following commands to stop the service:
  - On systemd platforms:

systemctl stop licenseserver

• On system V platforms:

service licenseserver stop

On Solaris platforms (using System V):

/etc/init.d/licenseserver stop

• On UNIX platforms, you can also use the stop script, stop-licenseserver.sh.

## Send Actions to License Server

You operate HPE License Server by sending actions from your Web browser. The general syntax of these actions is:

http://Host:Port/action=action&requiredParams&optionalParams

### where,

| Host           | is the IP address or name of the machine on which HPE License Server is installed.                                                                                |
|----------------|----------------------------------------------------------------------------------------------------|
| Port           | is the ACI port by which actions are sent to HPE License Server (set by the Port parameter in the [Server] section of the HPE License Server configuration file). |
| action         | is the name of the action that you want HPE License Server to run.                                                                                                |
| requiredParams | are the parameters that you must supply for the action. (Not all actions have required parameters.)                                                               |
| optionalParams | are parameters that you can supply for the action. (Not all actions have optional parameters.)                                                                    |

### NOTE:

Separate individual parameters with an ampersand (&).

Administration Guide Chapter 4: Operate License Server

## **Chapter 5: License Services**

HPE License Server provides licenses for IDOL products. When you install the IDOL product, it requests a license from the HPE License Server that you specify during the installation.

### NOTE:

For HPE License Server to license a product, the encrypted license file (licensekey.dat) for the product must be located in the HPE License Server installation folder. Refer to the IDOL product administration guide for details of how to install and license the product.

| Display License Information                       |  |
|---------------------------------------------------|--|
| Notes on Licensing                                |  |
| Revoke a Client License                           |  |
| Revoke Stale Licenses                             |  |
| Forcibly Revoke Licenses for Inaccessible Clients |  |
| Troubleshoot License Errors                       |  |
| Find the Number of Licensed Documents             |  |

## **Display License Information**

You can verify which modules you have licensed either by using the IDOL Admin interface, or by sending the LicenseInfo action from a web browser.

### To display license information in IDOL Admin

• In the Control menu of the IDOL Admin interface for your License Server, click Licenses.

The Summary tab displays summary information for each licensed component, including:

- The component name.
- The number of seats that the component is using.
- The total number of available seats for the component.
- (Content component only) The number of documents that are currently used across all instances of the component.
- (Content component only) The maximum number of documents that you can have across all instances of the component.

The Seats tab displays details of individual licensed seats, and allows you to revoke licenses.

### To display license information by sending the LicenseInfo action

• Send the following action from a web browser to the running License Server.

http://LicenseServerHost:Port/action=LicenseInfo

where:

*LicenseServerHost* is the IP address of the machine where License Server resides.

Portis the ACI port of License Server (specified by the Port parameter in the<br/>[Server] section of the License Server configuration file).

In response, License Server returns the requested license information. This example describes a license to run four instances of IDOL Server.

```
<?xml version="1.0" encoding="UTF-8" ?>
<autnresponse xmlns:autn="http://schemas.autonomy.com/aci/">
  <action>LICENSEINFO</action>
 <response>SUCCESS</response>
 <responsedata>
   <LicenseDiSH>
      <LICENSEINFO>
        <autn:Product>
          <autn:ProductType>IDOLSERVER</autn:ProductType>
          <autn:TotalSeats>4</autn:TotalSeats>
          <autn:SeatsInUse>0</autn:SeatsInUse>
        </autn:Product>
      </LICENSEINFO>
    </LicenseDiSH>
  </responsedata>
</autnresponse>
```

## **Notes on Licensing**

You must install HPE License Server on a machine with a known, static IP address.

After you set up your licensing, you can revoke licenses at any time, for example, to reallocate them to different clients, or to change a client IP address.

For modules that HPE License Server licenses, you must not:

- remove the contents of the license and uid directories.
- change the IP address of the machine on which a licensed module is running.
- change the service port of a module.
- · replace the ethernet card.

Any of these changes can cause the module to become inoperable. If you need to make changes to a module, you must first revoke the license, and then reissue the license after you have made the change.

## **Revoke a Client License**

After you set up licensing, you can revoke licenses at any time, for example, if you want to change the client configuration or reallocate the license. The following procedure revokes the license from a component.

### To revoke a license

- 1. Stop the HPE solution that uses the license.
- 2. At the command prompt, run the following command:

InstallDir/ExecutableName[.exe] -revokelicense -configfile cfgFilename

This command returns the license to the License Server.

You can send the LicenseInfo action from a web browser to the running License Server to check for free licenses. In this sample output from the action, one IDOL Server license is available for allocation to a client.

```
<autn:Product>
   <autn:ProductType>IDOLSERVER</autn:ProductType>
   <autn:Client>
        <autn:IP>192.123.51.23</autn:IP>
        <autn:ServicePort>1823</autn:ServicePort>
        <autn:IssueDate>1063192283</autn:IssueDate>
        <autn:IssueDateText>10/09/2003 12:11:23</autn:IssueDateText>
        </autn:Client>
        <autn:TotalSeats>2</autn:TotalSeats>
        <autn:SeatsInUse>1</autn:SeatsInUse>
</autn:Product>
```

## **Revoke Stale Licenses**

If a license is stale, you can revoke it by sending the RevokeStaleLicenses action. A stale license is one that has not been issued or updated within a specified number of seconds. You can specify the number of seconds after which a license is regarded as stale as the value of the UseBy action parameter.

For example:

http://LicenseServerHost:port/action=RevokeStaleLicenses&UseBy=18000

You can also use the ReplaceStaleLicenses and UseLicenseWithinSeconds configuration parameters in the [Server] section of the configuration file to automatically revoke stale licenses. For more information, refer to the *License Server Reference*.

## Forcibly Revoke Licenses for Inaccessible Clients

If a client machine becomes inaccessible, you can revoke a license on it either by using the IDOL Admin interface, or by sending the AdminRevokeLicense action to the License Server.

### To revoke a license by using IDOL Admin

- 1. In the Control menu of the IDOL Admin interface for your License Server, click Licenses.
- 2. Click the Seats tab.

- Click the garbage can next to the component whose license you want to revoke. The Revoke License dialog box opens.
- 4. Click **Revoke License** to revoke the license and free up the seat that the component was using. If a component is running when you revoke the license, it will stop.

You can view the progress of the action in the Recent Tasks panel.

### To revoke a license by sending the AdminRevokeLicense action

• Send the AdminRevokeLicense action to the License Server. This action frees the license from the inaccessible machine.

```
http://
LicenseServerHost
:
Port
/action=
AdminRevokeLicense&ClientProductType=
productType&ClientIP=cLientHost&ClientServicePort=cLientPort
```

where,

- *productType* is the product type of the HPE solution whose license you want to revoke from the inaccessible client.
- *clientHost* is the IP address of the inaccessible client machine.
- *clientPort* is the port by which service actions are sent to the HPE module on the inaccessible client (specified by the ServicePort parameter in the module configuration file's [Service] section).

### NOTE:

Call the AdminRevokeLicense function only for inaccessible client machines. Otherwise, the module shuts down and becomes inaccessible.

## **Troubleshoot License Errors**

The table contains explanations for typical licensing-related error messages.

#### License-related error messages

| Error message                                                                                                    | Explanation                                                                                                    |
|----------------------------------------------------------------------------------------------------|----------------------------------------------------------------------------------------------------|
| Error: Failed to update license from the<br>license server. Your license cache details do<br>not match the current service configuration.<br>Shutting the service down. | The configuration of the service has been<br>altered. Verify that the service port and IP<br>address have not changed since the service<br>started. |
| Error: License for <i>ProductName</i> is invalid.<br>Exiting.                                                                                                    | The license returned from the License Server is invalid. Ensure that the license has not expired.                                                   |

### License-related error messages, continued

| Error message                                                                                                    | Explanation                                                                                                    |
|----------------------------------------------------------------------------------------------------|----------------------------------------------------------------------------------------------------|
| Error: Failed to connect to license server using cached licensed details.                                                       | Cannot communicate with the License Server.<br>The product still runs for a limited period;<br>however, you should verify whether your<br>License Server is still available. |
| Error: Failed to connect to license server.<br>Error code is SERVICE: <i>ErrorCode</i>                                          | Failed to retrieve a license from the License<br>Server or from the backup cache. Ensure that<br>your License Server can be contacted.                                       |
| Error: Failed to decrypt license keys. Please contact Autonomy support. Error code is SERVICE: <i>ErrorCode</i>                 | Provide HPE Big Data Support with the exact error message and your license file.                                                                                             |
| Error: Failed to update the license from the license server. Shutting down                                                      | Failed to retrieve a license from the License<br>Server or from the backup cache. Ensure that<br>your License Server can be contacted.                                       |
| Error: Your license keys are invalid. Please contact Autonomy support. Error code is SERVICE: <i>ErrorCode</i>                  | Your license keys appear to be out of sync.<br>Provide HPE Big Data Support with the exact<br>error message and your license file.                                           |
| Failed to revoke license: No license to revoke from server.                                                                     | The License Server cannot find a license to revoke.                                                                                                    |
| Failed to revoke license from server<br>LicenseServer Host:LicenseServerPort. Error<br>code is ErrorCode                        | Failed to revoke a license from the License<br>Server. Provide HPE Big Data Support with the<br>exact error message.                                                         |
| Failed to revoke license from server. An instance of this application is already running. Please stop the other instance first. | You cannot revoke a license from a running service. Stop the service and try again.                                                                                          |
| Failed to revoke license. Error code is SERVICE: <i>ErrorCod</i> e                                                              | Failed to revoke a license from the License<br>Server. Provide HPE Big Data Support with the<br>exact error message.                                                         |
| Your license keys are invalid. Please contact<br>Autonomy Support. Error code is<br>ACISERVER: <i>ErrorCode</i>                 | Failed to retrieve a license from the License<br>Server. Provide HPE Big Data Support with the<br>exact error message and your license file.                                 |
| Your product ID does not match the generated ID.                                                                                | Your installation appears to be out of sync.<br>Forcibly revoke the license from the License<br>Server and rename the license and uid<br>directories.                        |
| Your product ID does not match this configuration.                                                                              | The service port for the module or the IP address for the machine appears to have changed. Check your configuration file.                                                    |

## Find the Number of Licensed Documents

You can send the LicenseInfo action to your License Server to find out how many documents your HPE License Server installation is licensed for.

The LicenseInfo response includes a list of the components that you have a license for. For the Content component license information, the tags in the following table show your licensed number of documents.

| Тад                                                                      | Description                                                                                                    |
|--------------------------------------------------------------------------|----------------------------------------------------------------------------------------------------|
| <autn:aggregatelimit<br>name="maxdocuments"&gt;</autn:aggregatelimit<br> | The maximum number of documents that you can have across all instances of the Content component that connect to the License Server. |
| <autn:aggregateusage<br>name="maxdocuments"&gt;</autn:aggregateusage<br> | The number of documents that are currently used across all instances of the Content component that connect to the License Server.   |

In addition, the <autn:Product> section of the response has an <autn:Client> subsection that provides details of the services that are using the license. In this section, the <autn:TrackedLimit name="maxdocuments"> tag shows how many documents the particular instance of the Content component is using.

### For example:

```
<autn:Product>
   <autn:ProductType>SUIR</autn:ProductType>
   <autn:ComponentName>content</autn:ComponentName>
   <autn:Client>
      <autn:IP>12.34.56.78</autn:IP>
      <autn:MAC>01.23.45.67.89.AB</autn:MAC>
      <autn:HostName>MyHost.example.com</autn:HostName>
      <autn:ServicePort>9993</autn:ServicePort>
      ><autn:IssueDate>1379588409</autn:IssueDate>
      <autn:ProductUID>1706984408</autn:ProductUID>
      <autn:TrackedLimit name="maxdocuments">10001</autn:TrackedLimit>
      <autn:IssueDateText>19/09/2013 11:00:09</autn:IssueDateText>
   </autn:Client>
   <autn:TotalSeats>100</autn:TotalSeats>
   <autn:SeatsInUse>1</autn:SeatsInUse>
   <autn:AggregateLimit name="maxdocuments">50000000</autn:AggregateLimit>
   <autn:AggregateUsage name="maxdocuments">10001</autn:AggregateUsage>
</autn:Product>
```

## Glossary

### A

### ACI (Autonomy Content Infrastructure)

A technology layer that automates operations on unstructured information for crossenterprise applications. ACI enables an automated and compatible business-tobusiness, peer-to-peer infrastructure. The ACI allows enterprise applications to understand and process content that exists in unstructured formats, such as email, Web pages, Microsoft Office documents, and IBM Notes.

### **ACI Server**

A server component that runs on the Autonomy Content Infrastructure (ACI).

### ACL (access control list)

An ACL is metadata associated with a document that defines which users and groups are permitted to access the document.

### action

A request sent to an ACI server.

### active directory

A domain controller for the Microsoft Windows operating system, which uses LDAP to authenticate users and computers on a network.

### С

### Category component

The IDOL Server component that manages categorization and clustering.

### Community component

The IDOL Server component that manages users and communities.

### connector

An IDOL component (for example File System Connector) that retrieves information from a local or remote repository (for example, a file system, database, or Web site).

### **Connector Framework Server (CFS)**

Connector Framework Server processes the information that is retrieved by connectors. Connector Framework Server uses KeyView to extract document content and metadata from over 1,000 different file types. When the information has been processed, it is sent to an IDOL Server or Distributed Index Handler (DIH).

### **Content component**

The IDOL Server component that manages the data index and performs most of the search and retrieval operations from the index.

### D

### DAH (Distributed Action Handler)

DAH distributes actions to multiple copies of IDOL Server or a component. It allows you to use failover, load balancing, or distributed content.

### database

An IDOL Server data pool that stores indexed information. The administrator can set up one or more databases, and specifies how data is fed to the databases.

### DIH (Distributed Index Handler)

DIH allows you to efficiently split and index extremely large quantities of data into multiple copies of IDOL Server or the Content component. DIH allows you to create a scalable solution that delivers high performance and high availability. It provides a flexible way to batch, route, and categorize the indexing of internal and external content into IDOL Server.

### IDOL

The Intelligent Data Operating Layer (IDOL) Server, which integrates unstructured, semistructured and structured information from multiple repositories through an understanding of the content. It delivers a real-time environment in which operations across applications and content are automated.

### IDOL Proxy component

An IDOL Server component that accepts incoming actions and distributes them to the appropriate subcomponent. IDOL Proxy also performs some maintenance operations to make sure that the subcomponents are running, and to start and stop them when necessary.

### Intellectual Asset Protection System (IAS)

An integrated security solution to protect your data. At the front end, authentication checks that users are allowed to access the system that contains the result data. At the back end, entitlement checking and authentication combine to ensure that query results contain only documents that the user is allowed to see, from repositories that the user has permission to access. For more information, refer to the IDOL Document Security Administration Guide.

### Κ

### KeyView

The IDOL component that extracts data, including text, metadata, and subfiles from

over 1,000 different file types. KeyView can also convert documents to HTML format for viewing in a Web browser.

### L

### LDAP

Lightweight Directory Access Protocol. Applications can use LDAP to retrieve information from a server. LDAP is used for directory services (such as corporate email and telephone directories) and user authentication. See also: active directory, primary domain controller.

### License Server

License Server enables you to license and run multiple IDOL solutions. You must have a License Server on a machine with a known, static IP address.

### 0

### OmniGroupServer (OGS)

A server that manages access permissions for your users. It communicates with your repositories and IDOL Server to apply access permissions to documents.

### Ρ

### primary domain controller

A server computer in a Microsoft Windows domain that controls various computer resources. See also: active directory, LDAP.

### V

### View

An IDOL component that converts files in a repository to HTML formats for viewing in a Web browser.

### W

### Wildcard

A character that stands in for any character or group of characters in a query.

X

### XML

Extensible Markup Language. XML is a language that defines the different attributes of document content in a format that can be read by humans and machines. In IDOL Server, you can index documents in XML format. IDOL Server also returns action responses in XML format.

## Send documentation feedback

If you have comments about this document, you can contact the documentation team by email. If an email client is configured on this system, click the link above and an email window opens with the following information in the subject line:

### Feedback on Administration Guide (HPE License Server 11.4)

Add your feedback to the email and click **Send**.

If no email client is available, copy the information above to a new message in a web mail client, and send your feedback to AutonomyTPFeedback@hpe.com.

We appreciate your feedback!